# 表計算ソフトウエアを使ってAHPを行う

高萩栄一郎 専修大学 商学部

# 1 はじめに

このプリントは,表計算ソフトウエア (Micorosoft EXCEL) を利用して, AHP の総合評価値の計 算を行うものである.

### 1.1 特徴

次のような特徴を持つ.

- 一対比較行列から重要度,整合度(CI)を求める関数,AHPを作成してあり、それを利用する.
- 一対比較をアンケート用紙形式で記入することができる.
- 一対比較の結果や総合評価値をグラフ化できる.
- ・ 関数と表計算の計算式で設定しているので、一対比較値を変更すれば、即座に総合評価値、 グラフに反映する。
- 上記の機能を利用して,実際の利用者と対話的に AHP を行うことができる.
- Excel 用に作成しているが,若干の修正で他の表計算ソフトウエアでも利用可能である.

### 1.2 関数 AHP の利用

AHP の総合評価値の算出(固有値,固有ベクトルを求める計算)は,表計算ソフトウエアのマクロ(VBA)を用いている.マクロのソースファイルは,

http://www.senshu-u.ac.jp/%7ethc0456/AHP/index.htm

から,ダウンロードできる.

Excel での組み込み方は,次のように行う.

- 2. メニューバーの挿入 → 標準モジュール
- 3. メニューバーの挿入 → ファイル として, ダウンロードしたファイル (AHP.BAS) を読み込む
- 4. メニューバーのファイル  $\rightarrow$  終了して Microsoft Excel に戻る

また, §1.3 の例題のファイルから変更することも可能である.

#### 1.3 例題のファイル

このテキストの例題のファイルは,

http://www.senshu-u.ac.jp/%7ethc0456/AHP/index.htm

から,ダウンロードできるので,このテキストと併用していただきたい.ただし,例題のファイルは,Excelのマクロを利用しているので,起動時にマクロの確認をしてくる.このとき,マクロを 有効にする」としないと利用できない.

# 2 階層図の作成

階層図は, いろいろなドローソフトウエアで作成可能である.ここでは, Microsoft Organization Chart を使って作成する.

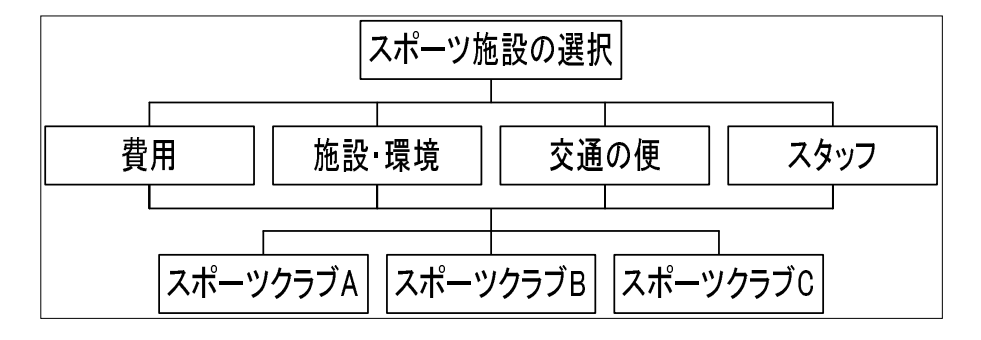

図1: 階層図の完成例

Word や Excel などを利用しておこなう.

- 1. Word(Excel) を起動します。
- 2. メニュー 挿入 (I) オブジェクト (O) Microsoft Organization Chart
- 3. タイトルの欄は,必要があれな記入するが,ここでは不要なので,Delete キーで削除する.
- 4. 一番上 (Leval 1) の名前を問題の名前にする。(ここでは、「スポーツクラブの選定」) この四 角のタイトルは削除する。(括弧 <> 付きになれば、削除されている。)
- 5.2層目 (Level 2) の評価基準も同様に名前をつけていく。
- 6.2層目の評価基準の四角は3つしかないので、1つ追加する。
  - (a) 右側に付け加える「同レベル」のアイコンをクリック
  - (b) 評価基準の四角の内、最も右側をクリック
- 7. 第3層 (Level 3) の代替案の四角を作る。
  - (a) すべての評価基準の四角を範囲指定する
  - (b) メニュー スタイル 共同マネージャー
- 8. 四角の数が足りなければ、同レベルで付け加える。
- 9. 完成したら、メニュー ファイル 終了して戻る (.. 更新しますか? [はい] と する)

# 3 一対比較のアンケート用紙

以下,表計算ソフトウエア(Excel)を用いて説明する.できるだけ,例題のファイルを参照されたい.

# 3.1 アンケート用紙の作成

|   | Α      | В           | С    | D          | E    | F       | G    | Н         | 1    | J         | κ    | L         | М    | Ν       | 0    | Р          | Q    | R           | S          |
|---|--------|-------------|------|------------|------|---------|------|-----------|------|-----------|------|-----------|------|---------|------|------------|------|-------------|------------|
| 1 |        | 9           | 8    | 7          | 6    | 5       | 4    | 3         | 2    | 1         | 1/2  | 1/3       | 1/4  | 1/5     | 1/6  | 1/7        | 1/8  | 1/9         |            |
| 2 | 評価基準の一 | 対比較         | ξ    |            |      |         |      |           |      |           |      |           |      |         |      |            |      | CI          | 0.13745864 |
| 3 |        | 左の項目が絶対的によい | (中間) | 左の項目が非常によい | (中間) | 左の項目がよい | (中間) | 左の項目が若干よい | (中間) | 左右同じくらいよい | (中間) | 右の項目が若干よい | (中間) | 右の項目がよい | (中間) | 右の項目が非常によい | (中間) | 右の項目が絶対的によい |            |
| 4 | 費用     |             |      | 1          |      |         |      |           |      |           |      |           |      |         |      |            |      |             | 施設·環境      |
| 5 | 費用     |             |      |            |      |         |      |           |      | 1         |      |           |      |         |      |            |      |             | 交通の便       |
| 6 | 費用     |             |      |            |      | 1       |      |           |      |           |      |           |      |         |      |            |      |             | スタッフ       |
| 7 | 施設 環境  |             |      |            |      |         |      |           |      |           | 1    |           |      |         |      |            |      |             | 交通の便       |
| 8 | 施設·環境  |             |      |            |      |         |      |           |      |           |      | 1         |      |         |      |            |      |             | スタッフ       |
| 9 | 交通の便   |             |      |            |      | 1       |      |           |      |           |      |           |      |         |      |            |      |             | スタッフ       |

図 2: アンケートのセル

まず,図2のような AHP のアンケート用紙を作成する.実際は,青の罫線で囲った部分になる. 茶で囲った部分は,対応する列の一対比較値で,後ほど使用する.また,CIの値も後ほど計算する.

**3.2** 一対比較の実施

ー対比較は,青の枠線で囲った部分の一対比較で当てはまる部分に数字の1を記入していく.変 更する場合は,変更前の1を削除する.

注意:1を記入するのは各行につき,1ヶ所となる.

## 3.3 一対比較値の計算

一対比較が正しく行われたかどうかと一対比較値を求める(図3参照).

各行の合計を求める 一対比較が正しく行われたかどうか確かめるために,U列に1を入力する場 所の合計を求める.

| セル | 計算式         | 意味          |
|----|-------------|-------------|
| U4 | =SUM(B4:R4) | 左のセルの合計の計算式 |

| 複写元 | U4    |
|-----|-------|
| 複写先 | U5:U9 |

各行の合計が1かどうか確かめる 各行につき,1ヶ所1を記入するので,各行の合計を求め,1で なければ NG を,1ならば OK を出力する.

| セル | 計算式                 | 意味               |
|----|---------------------|------------------|
| V4 | =IF(U4=1,"OK","NG") | U4 が1かどうか確かめる計算式 |

|   | U  | V  | W     |
|---|----|----|-------|
| 1 |    |    |       |
| 2 |    |    |       |
|   |    |    |       |
|   |    |    |       |
|   |    |    |       |
|   |    |    |       |
|   |    |    |       |
| 3 |    |    |       |
|   |    |    |       |
|   |    |    |       |
|   |    |    |       |
|   |    |    |       |
|   | 合計 | 入力 | 一対比較值 |
| 4 | 1  | ок | 7     |
| 5 | 1  | ок | 1     |
| 6 | 1  | ок | 5     |
| 7 | 1  | OK | 1/2   |
| 8 | 1  | OK | 1/3   |
| 9 | 1  | OK | 5     |

図 3: 一対比較値の計算

| 複写元 | V4    |
|-----|-------|
| 複写先 | V5:V9 |

- 一対比較値を求める 1を記入したセルの上方の茶色の枠線内の値を一対比較値とする. 計算の考え方
  - 一対比較を記入するセル(B4~R4)と茶色の枠線の対応するセル(B1~R1)との積を求め,その和(総和)を求める.たとえば,W4は,

$$B4 * B1 + C4 * C1 + D4 * D1 + E4 * E1 + F4 * F1 + \ldots + R4 * R1$$
(1)

とする.

一対比較を記入したセル (B4~R4) では, D4のみ1で,他のセルは空白になっている.空白のセルは0と見なされるので,式(1) では, D4\*D1のみが0以外で,他の項(B4\*B1など)は,0となる.D4=1なので,D4\*D1=D1,つまり一対比較値の7になる.したがって,すべての項の和が一対比較値になる.

計算式の設定

 計算式は,積和を求める関数「sumproduct」を用い,W4には,次のように記入し,下 に複写する.

| セル | 計算式                          | 意味     |
|----|------------------------------|--------|
| W4 | =SUMPRODUCT(B4:R4,B\$1:R\$1) | 積和を求める |

| 複写元 | W4    |
|-----|-------|
| 複写先 | W5:W9 |

• 「B1:R1」に\$マークをつけたのは,下方に複写してもいつでも1行目との積和をとる ためである.

- 一対比較値は,通常分数の形式で表示するので,表示形式を分数にする.
  - 1. W4:W9 を範囲指定
  - 2. メニューバーの書式 → セル
  - 3. 表示形式のタグをクリック
  - 4. 分類から「分数」を選び, [OK] をクリック

# 4 一対比較行列の作成と重要度の算出

図4にしたがって,一対比較行列の作成と重要度,CIを求める.

## 4.1 一対比較行列の作成

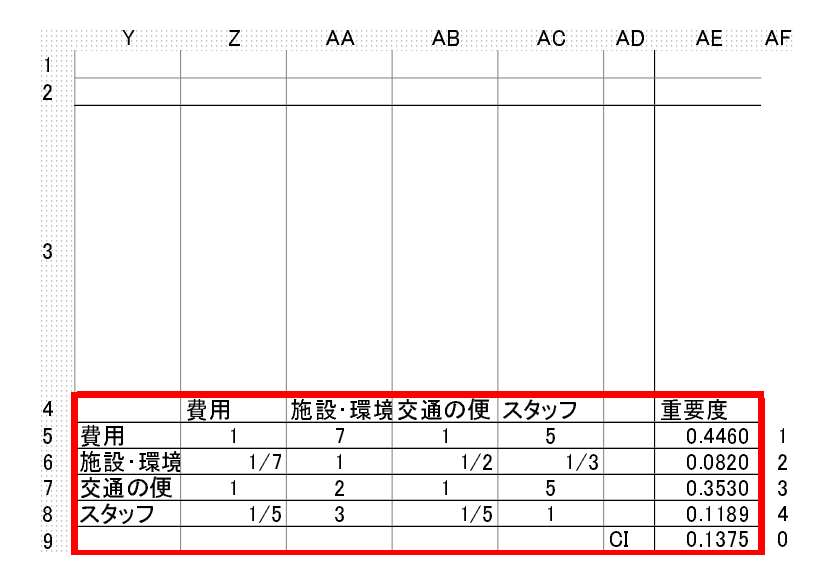

図 4: 一対比較行列と重要度の算出

一対比較行列の作成は,次のように行う.

- 1. 一対比較行列の対角要素に1を記入する (Z5,AA6,AB7,AC8 に1を入力)
- 一対比較行列の右上の部分を一対比較値のセルの値と同じにする.同じ値にするときには, セルW4の複写し,AA5に貼り付けるという作業で行ってはならない.複写と貼り付けで行 うと,一対比較が変更されたときに,一対比較行列に反映されなくなる.また,AA4の設定 結果を AB5 などに複写と貼り付けで設定できないので,手作業で各セルを設定しなくては ならない.

| セル  | 計算式 | 意味                   |
|-----|-----|----------------------|
| AA5 | =W4 | AA5 のセルの値を W4 と同じにする |
| AB5 | =W5 | AB5のセルの値を W4 と同じにする  |
| AC5 | =W6 | AC5のセルの値をW4と同じにする    |
| AB6 | =W7 | AB6のセルの値を W4 と同じにする  |
| AC6 | =W8 | AC6のセルの値を W4 と同じにする  |
| AC7 | =W9 | AC7 のセルの値を W4 と同じにする |

3.2. で記入したセルの逆の位置の要素(対称の要素)に逆数を与える

| セル  | 計算式    | 意味         |
|-----|--------|------------|
| Z6  | =1/AA5 | 逆の位置の要素の逆数 |
| Z7  | =1/AB5 | "          |
| Z8  | =1/AC5 | "          |
| AA7 | =1/AB6 | "          |
| AA8 | =1/AC6 | "          |
| AB8 | =1/AC7 | 11         |

4. 一対比較行列 (Z5:AC8) の表示形式を分数にする.

## 4.2 重要度の算出

重要度の算出には, Excelのマクロ (VBA) で作成した関数 AHP を利用する. 関数 AHP は, 一対 比較行列を入力として与えると, 関数の値として重要度や CI, 最大固有値を返す. 関数 AHP の引 数を表1に示す.実際には,一対比較行列は,対角要素の右上の要素しか計算には利用しない.

| 表 1: 関数 AHP の仕様 |                                     |  |  |  |  |  |
|-----------------|-------------------------------------|--|--|--|--|--|
| 関数名             | AHP                                 |  |  |  |  |  |
| 機能              | ー対比較行列を与えると , 重要度や CI, 最大固有値を返す .   |  |  |  |  |  |
| 引数 1            | 何を出力するか? -1:最大固有値, 0:C.I.(整合度)      |  |  |  |  |  |
|                 | 1:1 番目の重要度,2:2 番目の重要度, , n:n 番目の重要度 |  |  |  |  |  |
| 引数 2            | 一対比較行列の列数(または行数)                    |  |  |  |  |  |
| 引数 3            | 一対比較行列の範囲 (ただし,一対比較行列の右上しか利用しない)    |  |  |  |  |  |

(関数 AHP の表への導入方法は, 1.2 を参照)

- 準備 図 4 のように, AF の列 (AF5 ~ AF9) に, あらかじめ関数 AHP の 1 番目の引数の値を入力しておく.
- 1番目の重要度 (AE5) 関数 AHP を用いて 1番目の重要度を求める. AE5 には,

| セル  | 計算式                        | 意味          |
|-----|----------------------------|-------------|
| AE5 | =AHP(AF5,4,\$Z\$5:\$AC\$8) | 1番目の重要度を求める |

と記入する.1番目の引数 AF5 は,1番目の重要度を表示するので,準備で入力した場所を 指定する.2番目の引数は,費用,施設・環境,交通の便,スタッフの4項目なので,4とす る.3番目の引数は,一対比較行列の範囲,Z5:AC8を指定する.ただし,下方に複写すると き,この一対比較行列の場所は不変なので,\$マークをつけておく.

計算式の複写 AE5 の計算式を AE6~AE9 に複写する.

C.I.(整合度) セル AE9 の整合度の値の計算は, AF5 に0 が設定されているので計算式の複写で行うことができる.

また,セルS1に,

| セル         | 計算式  | 意味                  |
|------------|------|---------------------|
| <b>S</b> 1 | =AE9 | アンケート用紙の部分にも CI を表示 |

として,整合度を一対比較のアンケート用紙の近くに表示させる.

#### 4.3 他の一対比較

評価項目間の場合と同様に,代替案の一対比較も行う.実際の例は,例題のファイルを参照されたい.

# 5 総合評価値の作成

|    | Y    | Z      | AA     | AB     | AC     | AD AE  |  |
|----|------|--------|--------|--------|--------|--------|--|
| 49 | 総合評価 | i値の計算  |        |        |        |        |  |
| 50 | 重要度を | かける前の  | 値      |        |        |        |  |
| 51 |      | 費用     | 施設 環境  | 交通の便   | スタッフ   |        |  |
| 52 | 重要度  | 0.4460 | 0.0820 | 0.3530 | 0.1189 |        |  |
| 53 | クラブA | 0.2067 | 0.7688 | 0.1049 | 0.6506 |        |  |
| 54 | クラブB | 0.0581 | 0.1309 | 0.7986 | 0.1268 |        |  |
| 55 | クラブC | 0.7352 | 0.1003 | 0.0965 | 0.2225 |        |  |
| 56 |      |        |        |        |        |        |  |
| 57 | 重要度を | かけた後の  | 値      |        |        |        |  |
| 58 |      | 費用     | 施設 環境  | 交通の便   | スタッフ   | 総合評価値  |  |
| 59 | クラブA | 0.0922 | 0.0631 | 0.0370 | 0.0774 | 0.2697 |  |
| 60 | クラブB | 0.0259 | 0.0107 | 0.2819 | 0.0151 | 0.3337 |  |
| 61 | クラブC | 0.3279 | 0.0082 | 0.0341 | 0.0265 | 0.3966 |  |

図 5: 総合評価値の計算の表

図 5 は,総合評価値の計算の表であり,上部の「重要度の値をかけるまえの表」は,一対比較値 そのままの値であり,下部の「重要度の値をかけた後の表」は,各評価項目の各代替案の評価値に, 重要度を掛けた値である.

重要度の値 重要度の値を指すセルの指定は、縦に並んだセルを横に移すために、各セルを「=セルのアドレス」という形式で、手動で設定する.例では、次にように設定する.

| セル  | Z52  | AA52 | AB52 | AC52 |
|-----|------|------|------|------|
| 計算式 | =AE5 | =AE6 | =AE8 | =AE9 |

注意:「形式を選択して貼り付け」で行と列を入れ替えて複写できるが,「形式を選択して貼り付け」では,計算式ではなく値そのものを複写する.この場合,一対比較なので値を変化 させたとき,その値が反映されなくなる.

各代替案の評価値 重要度のセルと同様に各代替案の評価値も「=セルのアドレス」という形式で 複写する.ただし,一番上の代替案(クラブA)のセルの計算式を指定すれば,他の代替案 の計算式は複写で設定できる.例の場合の設定は次のようになる.

| セル  | Z53   | AA53  | AB53  | AC53  |
|-----|-------|-------|-------|-------|
| 計算式 | =AE15 | =AE24 | =AE33 | =AE42 |

| 複写元 | Z53:AC53 |
|-----|----------|
| 複写先 | Z54:AC55 |

代替案の評価値 × 重要度 総合評価値を計算するために「代替案の評価値 × 重要度」を「重要度 をかけた後の表」に計算する. Z59の計算式は,

| セル  | 計算式        | 意味            |
|-----|------------|---------------|
| Z59 | =Z53*Z\$52 | 代替案の評価値 × 重要度 |

となる. \$マークを付けたのは, 複写の際に, 重要度のセルはいつも 52 行目なので, 52 が変化しないようにしたためである(絶対番地, 絶対参照). この Z59 の計算式を複写する.

| 複写元 | Z59        |
|-----|------------|
| 複写先 | : Z59:AC61 |

総合評価値 各代替案の総合評価値は,それぞれの評価基準についての「代替案の評価値×重要度」 の合計である.

| セル   | 計算式            | 意味               |
|------|----------------|------------------|
| AD58 | =SUM(Z59:AC59) | 代替案の評価値 × 重要度の合計 |

| 複写元  | AD58      |
|------|-----------|
| 複写先: | AD59:AD61 |

6 グラフ化

各一対比較の結果や総合評価値をグラフ化することにより,視覚的に訴えることができる. 図6は,重要度を一対比較結果をグラフ化したものである.グラフ化には,複数の領域の範囲指 定を使うので注意する.

- 1. Y5:Y8 を範囲指定
- 2. Ctrl キーを押しながら, AE4:AE8 を範囲指定
- 3. グラフ化を行う

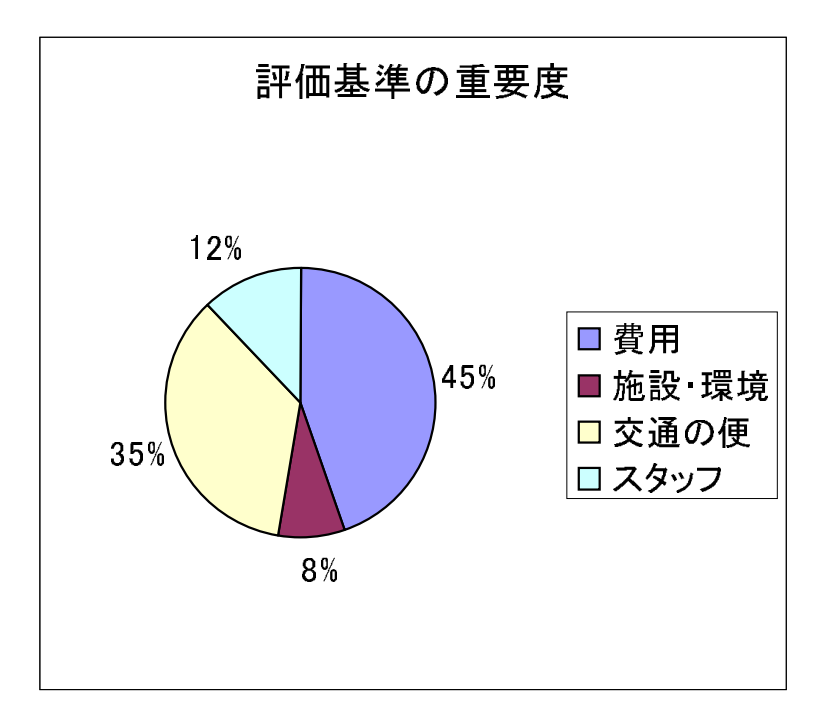

図 6: 重要度の一対比較結果のグラフ化

図7は,総合評価値をグラフ化したもので,各代替案の総合評価値とどの項目が影響したのかが 一目でわかる.

- 1. Y58:AC61 を範囲指定
- 2. グラフ化のボタンをクリック
- 3. グラフの種類は「積み上げ横棒」を選ぶ
- 4. グラフの元データの系列では,行と列を誤認識することが多いので,必要に応じて,系列を 行にする.

# 7 対話的な利用

この表計算ソフトウエアを使うと,一対比較の変更が瞬時に総合評価値(やそのグラフ)に反映 する.この性質を使って,利用者が対話的に利用して,意思決定を行うことができる.そのとき, 一対比較のある部分は,情報不足などで,利用者よりも専門家のほうが優れた一対比較を行うこと ができる.そこで,以下のようなシステムを作ることが可能である.

## 7.1 趣旨

(イ)代替案の一対比較は,作成者が行う 代替案間の一対比較は,意思決定者より専門家の方が 情報が多かったり,ポイントを押さえていたりして,よりよい一対比較を行うことができることが 多い.

![](_page_10_Figure_0.jpeg)

図 7: 総合評価値のグラフ化

たとえば,スポーツクラブの選択では,施設・環境」や「スタッフ」は,パンフレットなどでは わかりづらく,実際に利用してみなくてはわからない.そこで,施設・環境」や「スタッフ」の各 スポーツクラブ間の一対比較は,あらかじめ,専門家が行っておく.

代替案の一対比較,および,その結果は,専門家の知識となる.したがって,作成したシステム (表)は,専門家の知識が入ったシステムである.

(口)評価基準の一対比較は,利用者が行う 評価基準の一対比較は,利用者の目的や考え方,感 性などで異なるので,利用者が行う.

(八) 一部の代替案の一対比較は利用者が行う 「交通の便」は,スポーツクラブの所在地と職場,学校、自宅との関係であるので,スポーツクラブの専門家より利用者の方がよく知っていることが多い.そこで,この評価項目の代替案間の一対比較は,利用者が行ってもよい.

また「費用」については,入会金と年会費など関係があり,単純に比較できない場合があり,専門家が行うのが良いのか,利用者行うべきなのかは,微妙である.

#### 7.2 利用方法

あらかじめ行っておくこと

- 1. (ロ)の一対比較は,あらかじめ作成者が行っておく.作成者(専門家)が複数いるときは, グループによる一対比較(一対比較値の幾何平均)で決定する.
- 2. (八)の一対比較についても(口)と同様にデフォルトの値をあらかじめ決定しておく.

対話的な利用時

1. 利用者に(イ)の一対比較を行ってもらい,総合評価値のグラフ(図7)を提示する.

2. 利用者と対話していき(ハ)の値を修正する必要があるときは,一対比較を行ってもらう.

3. グラフや CI の値を見ながら,一対比較をやり直したりする.

問い合わせ先

高萩栄一郎

専修大学商学部

E-mail takahagi@isc.senshu-u.ac.jp

URL: http://www.senshu-u.ac.jp/~thc0456/

住所 〒 214-8580 神奈川県川崎市多摩区東三田 2-1-1

TEL 044-900-7988

FAX 044-900-7849

©2001 高萩栄一郎